#### HOW TO DOWNLOAD CODE FROM GOOGLE DRIVE

#### 1. Go to the Kinetic Sculpture W Arduino folder at this link:

https://drive.google.com/?tab=mo&authuser=0 - folders/0B1qpUXvovN0Ec2dfYUxDMklrZFk

## 2. Click into the relevant Class folder

| Kinetic Sculpture W Arduino                  | 🚱 🗛 Η J M +5 | <b>_+</b> (i) | <b>‡</b>      |
|----------------------------------------------|--------------|---------------|---------------|
| My Drive 🕨 SLC 🕨 Kinetic Sculpture W Arduino |              |               |               |
| П                                            |              | OWNER         | LAST MODIFIED |
| 🗋 🙀 🖪 Class 1 Shared                         |              | me            | Feb 11 me     |
| Class 2 Shared                               |              | me            | Feb 11 me     |
| □ ☆ 🖪 <u>Class 3</u> Shared                  |              | me            | 6:40 pm me    |
| Class 3                                      |              |               |               |

## 3. Select the check box on the left next to the folder

| ▲+ More -                                                          | ()      | <b>∷ ♀</b> ·  |  |  |
|--------------------------------------------------------------------|---------|---------------|--|--|
| My Drive  Vert SLC  Vert Kinetic Sculpture W Arduino  Vert Class 3 |         |               |  |  |
|                                                                    | OWNER 🚽 | LAST MODIFIED |  |  |
| ✓ ☆                                                                | me      | 6:41 pm me    |  |  |

# 4. Click the arrow next the to "More" button and select "Download"

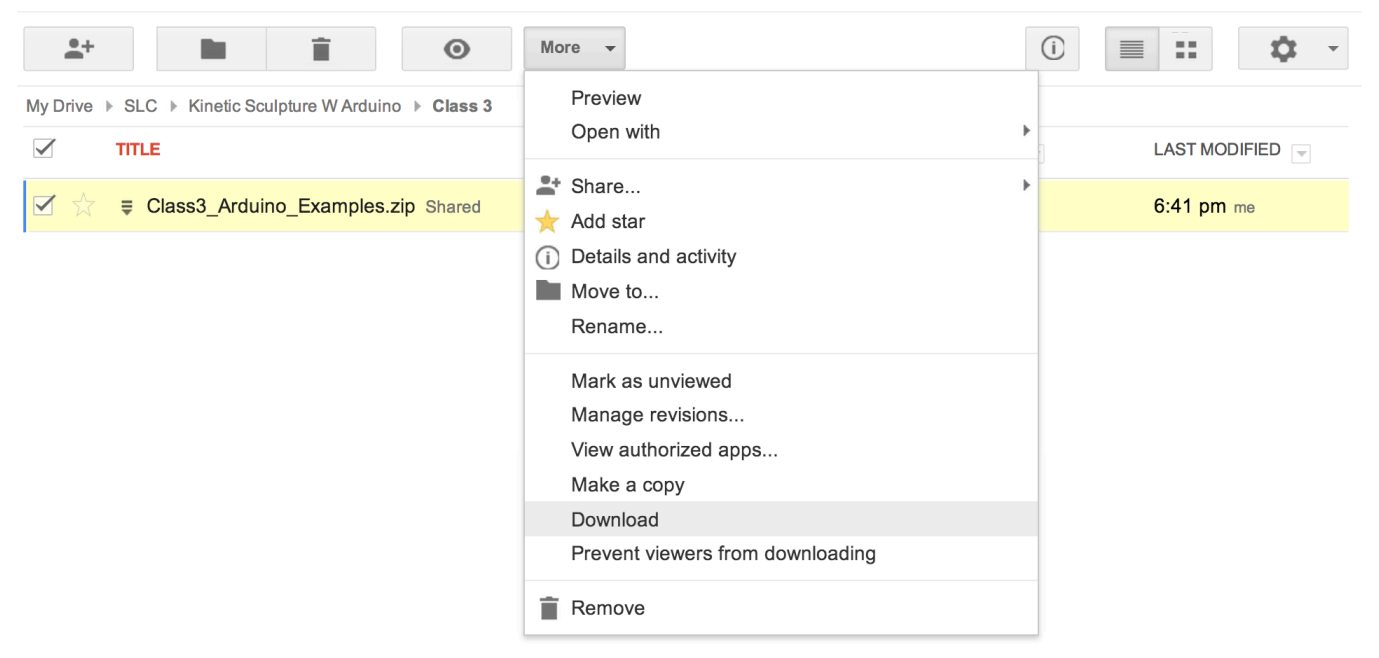